## フォトペディアへの写真アップの方法

ページを作成し、写真をアップロードする。

1.新規ページを作成する。(ページ名が登録したい写真のタイトルになる)

2. 情報(写真の説明、撮影場所、撮影日、撮影者など)を書き込んでページを更新する。改行したい部分は行末に半角で & br;をつける。

3.「添付」のリンクをクリックして写真を添付する。

ビデオで見る。

作成したページをカテゴリー別リンクページへ登録する。

1. 左のカテゴリーから該当する該当するカテゴリーのページを開く。 2. カテゴリーページを編集し作成したページへのリンクを記載する。

ビデオで見る。

既存のページを編集する。

1.「このページを編集する」で編集画面を開き、編集する。

2.「プレビュー」で確認。

3.「ページ更新」で更新。

ビデオで見る。